## CADアップデートマニュアル 最初に、インストールしているCADのバージョンを確認します。 デスクトップに置かれたアイコンに書かれているバージョンを確認します。 plusCAD空訓αV8.0 - ココではバージョン V8.0 です インストールを開始します。 確認したバージョンに合った CADアップデートプログラム をクリックし、画面下に出てきた EXEを実行します。 の場合 V7.0 plusCAD空調a Ver9.0S用 CADアップデートプログラム をクリックします。 V8.0 の場合 plusCAD空調a Ver10.0S用 CADアップデートプログラム をクリックします。 ・Google Chromeの場合 LCadup\_V8k.exe $\overline{}$ •Microsoft Edgeの場合 LCadup\_V8k.exe (17.7 MB) について行う操作を選んでください。 実行 保存 $\sim$ キャンセル $\times$ 場所: i-js.co.jp ※セキュリティなどで実行できない場合は、一旦デスクトップ等に保存をし、ダブルクリックで実行してください。 このメッセージがでたら〔はい〕をクリックします。 2 ユーザー アカウント制御 このアプリがデバイスに変更を加えることを許可します か? Setup Launcher Unicode 確認済みの発行元: JOHO SYSTEM J T K.K. ファイルの入手先: このコンピューター上のハード ドライブ 詳細を表示 はい いいえ 🙀 CadαV8\_kupdate - InstallShield Wizard 3 〔次へ〕をクリックします。 CadoV8\_kupdate用のInstallShield ウィザードへようこそ 2 InstallShield(R) ウィザードは、ご使用のコンピュータへ Cada V8\_kupdate をインストールします。「次へ」をクリックして、続行し てください。 警告:このプログラムは、著作権法および国際協定によって保護 されています。 < 戻る(B) 次へ<u>(N)</u> > キャンセル 4 アップデート 〔開始〕をクリックします。 インストールを開始します。 下記の注意項目を確認して下さい。 plusCAD空調αV8シリーズのアップデートを行います。 それ以外のソフトでは、実行しないでください。 お問い合わせはご購入先までお願いいたします。

開始

取消

| 次頁へ | $\rightarrow$ |
|-----|---------------|
|-----|---------------|

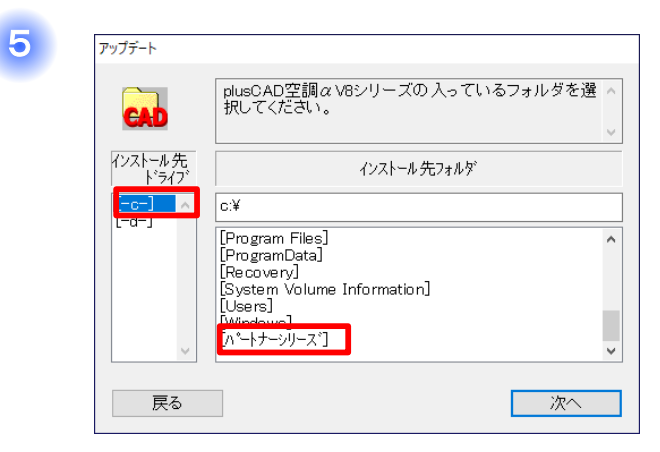

| 6               | アップデート           |                                                                     |
|-----------------|------------------|---------------------------------------------------------------------|
|                 | CAD              | plusCAD空調α V8シリーズの入っているフォルダを選<br>択してください。                           |
| インストール先<br>ドライブ |                  | インストール 先フォルダ                                                        |
|                 | [-c-] ^<br>[-d-] | C:¥ペートナーンリーズ<br>[_]<br>[plusCAD空調α V8.0]<br>[plusUAD空調α 電設運動V10.0S] |
|                 | ~                |                                                                     |
|                 | 戻る               | 冰へ                                                                  |

7

| $[-c-] \rightarrow$ | [パートナーシリーズ`] | とクリックします。 |
|---------------------|--------------|-----------|
|---------------------|--------------|-----------|

※インストール先をDドライブに設定している場合は、 [-d-] をクリックしてください。

 $[plusCAD空調 \alpha V8.0] \rightarrow [次へ] とクリックします。$ 

| 7 | アップデート<br>更新 D:¥ハ <sup>®</sup> -トナーシリース <sup>*</sup> ¥plusCAD空調α V8.0                                                                             | 〔更新〕を  | <i>:</i> クリックします。 |
|---|----------------------------------------------------------------------------------------------------|--------|-------------------|
|   | 戻る 更新                                                                                                    |        |                   |
| 8 | 確認 × 〔OK〕をク!<br>システムは正常に更新されました。                                                                                                    | リックします | 0                 |
|   | OK                                                                                                    |        |                   |
| 9 | ☆ CadaV8_kupdate - InstallShield Wizard InstallShield ウィザードを完了しました InstallShield ウィザードは、CadaV8_kupdate を正常にインストールしました。「完了」をグリックして、ウィザードを終了してください。 | 〔完了〕   | をクリックします。         |
|   | < 戻る(B) <b>完了(E)</b> キャンセル                                                                                                    |        |                   |

アップデートは以上で終了です。